## **Reviewer Form Process for One-time Events – Annual Events – Courses**

First add your speakers to the activity on the planner and instructor tab. (see adding planners and presenters for courses)

If they have a current disclosures on file and have nothing to disclose, the disclosure status will show "Active" and the disclosure will show "Nothing to disclose".

If they have been added to the activity and don't have a disclosure on file, even an expired one, an email will be generated to the person to complete. The administrative contact for the activity will be cc'd on this email.

If they have been added to the activity and have an expired disclosure on file, an email will be generated for them to complete a new disclosure form. If they previously had disclosures, this information will be pre-filled for them to accept as still true, or adjust.

If they have something to disclose and a current disclosure on file, the disclosure status will say "Pending" and the disclosure column will say "Disclosures reported" – Whenever someone with a disclosure is added to an activity – the orange questions mark buttons for the reviewer form will appear based on their role: planner, presenter, or both. This will also generate an email to the administrative contact to forward to the program chair with instructions on completing the reviewer form. Once the reviewer form is completed, CPD will upload the reviewer form.

| Please list all present<br>to the activity. If a pr<br>Please note: Employe               | ers, instructors and moderator<br>esenter has something to discle<br>es/owners of <u>ACCME commerc</u> | s below. We will require compl<br>ose, that relationship will need<br>ial interests cannot control cor | eted disclosures from all pres<br>to be reviewed by the OHSU<br>ntent of accredited CME. | senters, instructors, and moderat<br>activity chair and a reviewer from | ors at least two<br>will need to b | o weeks prior<br>De submitted. |
|-------------------------------------------------------------------------------------------|----------------------------------------------------------------------------------------------------|----------------------------------------------------------------------------------------------------|------------------------------------------------------------------------------------------|-------------------------------------------------------------------------|------------------------------------|--------------------------------|
| Create Disclosure Lis                                                                     | t                                                                                                    |                                                                                                    |                                                                                          |                                                                         |                                    |                                |
| Create Disclosure Lis                                                                     | t<br>Role(s)                                                                                           | Disclosure Status                                                                                      | Expiration Date                                                                          | Disclosure                                                              | Planner                            | Presenter                      |
| <u>Create Disclosure Lis</u><br>Name<br>🖸 Ethanj Kurtz                                    | t<br>Role(s)<br>Planner, Presenter                                                                     | Disclosure Status<br><u>Expired</u>                                                                    | Expiration Date                                                                          | <b>Disclosure</b><br>Disclosures Reported                               | Planner<br>?                       | Presenter                      |
| <u>Create Disclosure Lis</u><br>Name<br>Zi Ethanj Kurtz<br>Zi Ashley Carson<br>Cottingham | t<br>Role(s)<br>Planner, Presenter<br>Planner                                                          | Disclosure Status<br>Expired<br>Active                                                                 | Expiration Date<br>10/30/2019<br>3/7/2020                                                | <b>Disclosure</b><br>Disclosures Reported<br>Nothing to disclose        | Planner<br>?                       | Presenter<br>?                 |